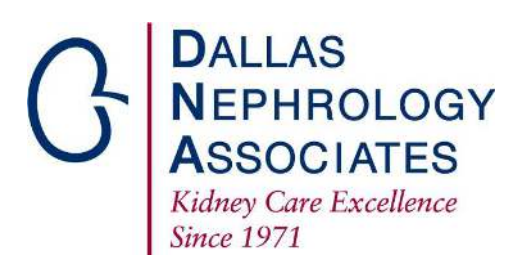

## How to register for a FollowMyHealth Account

<u>Fill out this form to register for your FollowMyHealth account.</u> After clicking on the Confirm and Continue bottom, you will need to read the Terms of Use and then click the I Accept button at the bottom of the screen. Create your username then create and confirm your password and click the Confirm and Create button.

Click the Sign In button. Enter your Username and Password and click the Sign In button again.

## How to Connect Your FollowMyHealth Account to Dallas Nephrology Associates

After signing in to FollowMyHealth:

- 1. Click the My Account dropdown.
- 2. Click on Connections.

- 3. Click Add Organization in the My Providers and Healthcare Organizations section.
- 4. Select 50 in the Distance in Miles dropdown and leave the Organization Type dropdown set to Clinic.
- 5. Type your Zip Code in the Search: box and press Enter.

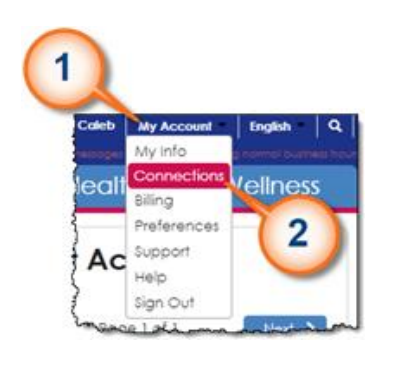

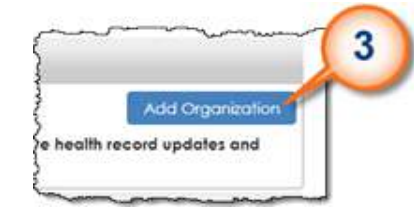

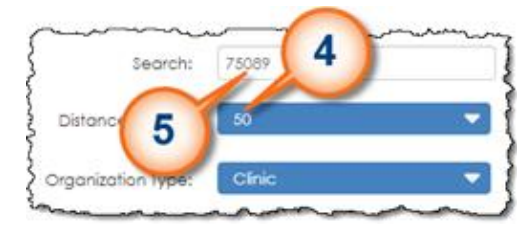

- Scroll down and select DNA 1420 Viceroy Drive, Dallas, Texas 75235.
- 7. Click the Connect button.

8. Review the Request for Access agreement and Click the Accept button.

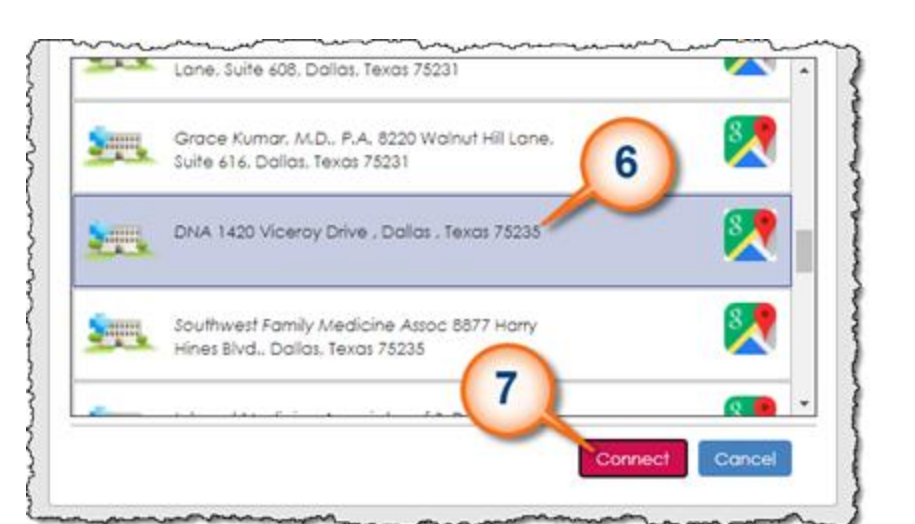

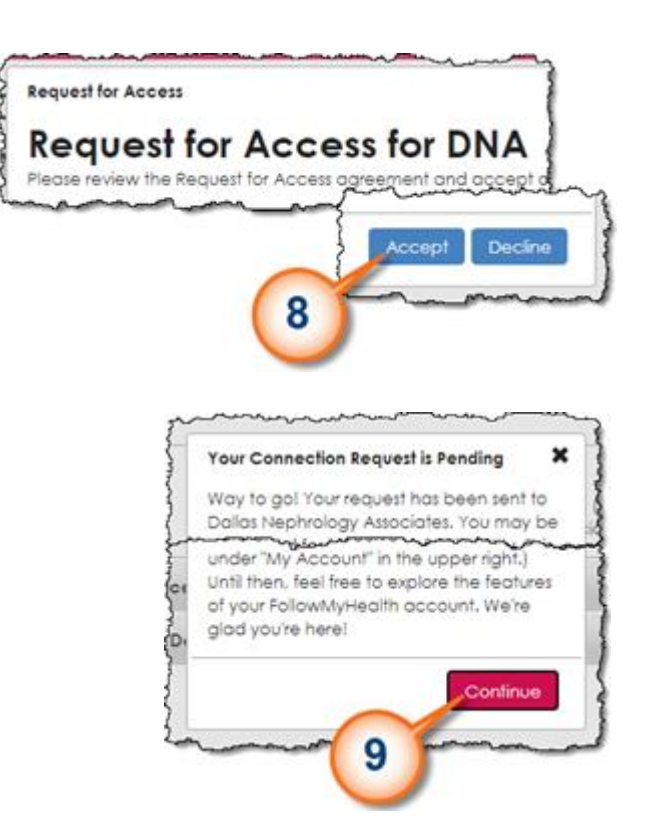

## 9. Click the Continue button.

## **Congratulations!**

You have just requested a connection with DNA. We will review and approve your connection request and then you will be able to view your patient care summary and more on our patient portal.